## **DOCUMENTI IN FORMATO PDF/A**

Il formato PDF prevede alcuni tipi di sotto-formato.

Quello di maggior interesse per la Pubblica Amministrazione è il PDF/A, in quanto è stato sviluppato con l'obiettivo specifico di rendere possibile la conservazione a lungo termine dei vari documenti su supporto digitale.

I file in formato PDF e in formato PDF/A hanno entrambi l'estensione .pdf. Quindi per capire se un file .pdf è in formato PDF o PDF/A è necessario aprirlo con un apposito programma.

Se apriamo il file con Adobe Acrobat Reader DC, nel caso in cui questi sia in formato PDF/A, in alto comparirà la seguente striscia azzurra:

(i) Il file è conforme allo standard PDF/A ed è stato aperto in sola lettura per evitare modifiche. Abilita modifica

Nel caso in cui si decida di modificare il file con tale programma, questo verrà salvato in formato PDF, e quindi non sarà più in formato PDF/A.

Per creare un documento in formato PDF/A è possibile utilizzare Microsoft Word, creando inizialmente un comune file .docx. Una volta terminato il documento, occorre procedere come segue:

- ▶ Cliccare su "File" e successivamente su "Salva con nome"
- ► Scegliere la cartella in cui salvare il file
- ▶ Utilizzare il menu a tendina "Salva come" per scegliere "PDF (\*.pdf)"
- Cliccare sul pulsante "Opzioni"
- ▶ Mettere il segno di spunta alla voce "Conforme a ISO 19005-1 (PDF/A)"
- ► Cliccare sul pulsante "Ok"

► Cliccare sul pulsante "Salva" In questo modo il file .pdf che abbiamo creato è in formato PDF/A.

Attenzione: se un file in formato PDF/A viene firmato digitalmente con firma PAdES, questi rimane in formato PDF/A.

Per trasformare un file .pdf dal formato PDF al formato PDF/A, possiamo utilizzare

PDFCreator procedendo nel modo seguente:

Cliccare sul pulsante "Scegli un file da convertire" e selezionare il file in formato PDF da convertire

► Utilizzare il menu a tendina "Profilo" per scegliere "PDF/A (conservazione a lungo termine)

- ▶ Modificare, nel caso in cui serva, il nome del nuovo file e la cartella in cui salvarlo
- Cliccare sul pulsante "Salva"

In questo modo il file .pdf verrà convertito da formato PDF a formato PDF/A.

Attenzione: se trasformiamo un file che presenta una firma digitale da formato PDF a formato PDF/A, la firma digitale viene eliminata.

## **DOCUMENTS IN PDF/A FORMAT**

There are different types of PDF format.

The most relevant for the Public Administration is the PDF/A, as it has been developed with the specific aim of ensuring the long term conservation of digital documents.

The files in PDF and PDF/A are both in .pdf extension. Therefore, for understanding if a file is in PDF or PDF/A format is necessary to open it with a specific software.

If we open a file with Adobe Acrobat Reader DC and the file is in the PDF/A format, the following light blue band will appear at the top of the page:

() This file claims compliance with the PDF/A standard and has been opened read-only to prevent modification.

In case you decide to modify the file with this software, it will be saved in PDF format and therefore it won't be in PDF/A format anymore.

For creating a document in the PDF/A format it is possible to use Microsoft Word, by initially creating a simple .docx file. Once the document is finalised, you should proceed as following:

- ► Click on "File" and then click on "Save as"
- Choose the folder where you want to save the file
- ▶ Use the drop down menu "Save as" and choose "PDF (\*.pdf)"
- Click on "Options"
- ► Select the option "Compliant ISO 19005-1 (PDF/A)"
- Click on "Ok"
- Click on "Save"

This way the .pdf file that we created will be saved in PDF/A format.

NOTE: if a PDF/A file is digitally signed with PAdES signature, the file remains in PDF/A format.

For converting a .pdf file from the PDF format to the PDF/A format, we can use PDFCreator proceeding as following:

- ► Click on "Choose file to convert" and then select the PDF file to convert
- ► Use the drop down menu "Profile" for choosing the "PDF/A (long term conservation)
- ▶ In case it is needed, modify the file name and the folder where to save it
- ► Click on the "Save" button

This way, the .pdf file will be converted from PDF to PDF/A.

NOTE: if we convert a PDF file including a digital signature into PDF/A, the digital signature will be lost.